| 住所で<br>探す                  | 電話番号で<br>探す             | 以前に検索した<br>地図から探す | <u>自宅へ</u><br>帰る |
|----------------------------|-------------------------|-------------------|------------------|
| 使用<br>を選ぶ                  | 電話番号を選ぶ                 | 使素履歴<br>を選ぶ       | <b>し</b><br>を選ぶ  |
| 県名・都市名<br>(政令指定都市名)<br>を選ぶ | 電話番号を<br>入力する           | リストから<br>地図を選ぶ    |                  |
| 市区町村を<br>選ぶ                | リストから<br>電話番号を<br>選ぶ    | 行き先設定<br>を選ぶ      |                  |
| 町名を選ぶ                      | (個人宅の場合)<br>名字を入力<br>する |                   |                  |
| 丁目・番地・号<br>を入力し、<br>完了を選ぶ  | (個人宅の場合)<br>完了を選ぶ       |                   |                  |
| 行き先設定を選ぶ                   | 行き先設定<br>を選ぶ            |                   |                  |

## 地図を操作する

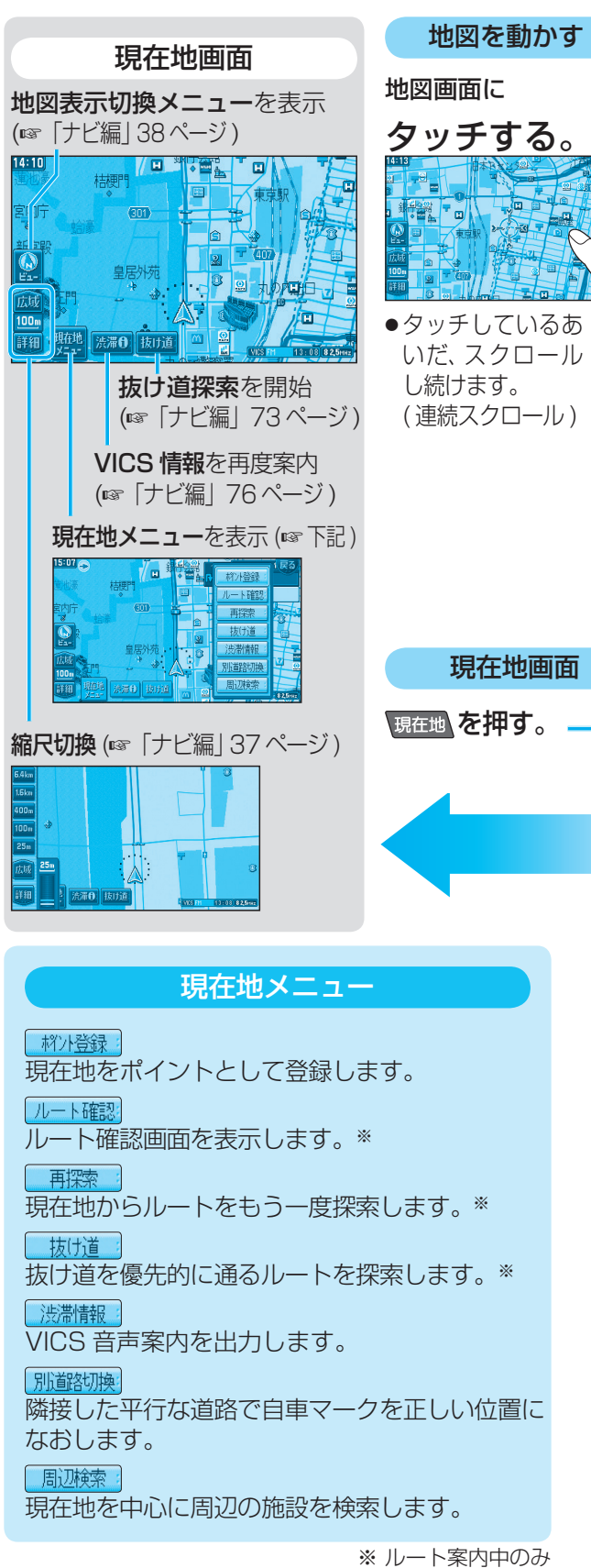

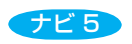

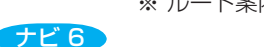